# **GUIA DE REPORTE NIIF**

# VIGIA

Módulo Vigilancia Financiera

Grupo Financiera SUPERINTENDENCIA DE PUERTOS Y TRANSPORTE

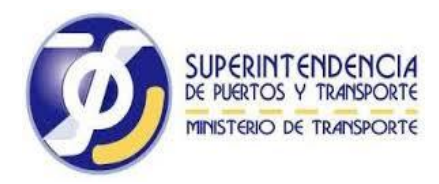

## Contenido

#### Página

| 1 | Introducción                          | 4   |
|---|---------------------------------------|-----|
| 2 | Etapas del Proceso                    | 5   |
|   | 2.1 Plan de implementación            | . 5 |
|   | 2.1 Acceso al Vigía                   | . 5 |
|   | 2.2 Acceso al Submódulo NIIF          | . 7 |
|   | 2.3 Descargar archivo hoja de trabajo | . 8 |
|   | 2.4 Cargar Archivo                    | . 9 |

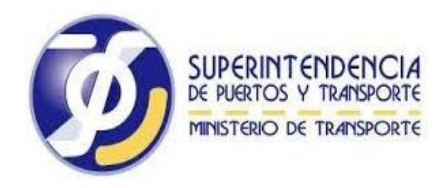

## Índice de imagines modulo VIGIA

#### Página

| Imagen 1. Ingreso a la opción Ingreso Vigilado       | . 6 |
|------------------------------------------------------|-----|
| Imagen 2. Ingreso a la opción Reporte de Información | . 6 |
| Imagen 3. Ingreso a la opción Vigilancia Financiera  | . 7 |
| Imagen 4. Ingreso a la Submódulo NIIF                | . 7 |
| Imagen 5. Entregas Pendientes - Submódulo NIIF       | . 8 |
| Imagen 6. Ingreso a la opción Continuar Registro     | . 8 |
| Imagen 7. Ingreso a la opción Descargar Archivo      | . 9 |
| Imagen 8. Ingreso a la opción Seleccionar Archivo    | . 9 |
| Imagen 9. Ingreso a la Opción Cargar Archivo1        | 10  |
| Imagen 10. Carga Exitosa ESFA 1                      | 10  |

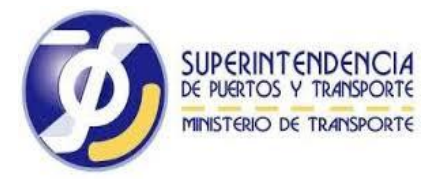

### 1. Introducción

El sistema, permite ingresar la información correspondiente a los Estados Financieros de Apertura ESFA Grupo 2 y Voluntarios Grupo 1 así mismo los Estados Financieros NIIF Grupo 1, con el fin de cumplir con el proceso de convergencia a Normas internacionales. Éste documento es una guía para facilitar el entendimiento, y uso de la aplicación, por lo tanto detalla la manera como el vigilado puede interactuar con el sistema, su ingreso, las operaciones básicas, funcionalidad y prerrequisitos de uso.

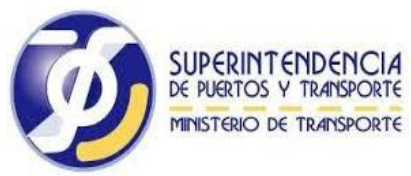

## 2. Etapas del Proceso

#### 2.1 Plan de implementación

El vigilado que aún no ha reportado la información correspondiente a su plan de trabajo lo deberá hacer en el Link: http://190.121.145.247/niif\_grupo2/

| Documentos                 | Normas de internacionales de intormacion Financiera                                                                                                    |  |  |  |  |  |
|----------------------------|----------------------------------------------------------------------------------------------------|--|--|--|--|--|
| Criterios de Clasificación | Proceso de implementación de supervisión, para la vigilancia del cumplimiento de los términos de<br>referencia de Normas de Contabilidad, Información financiera - NIIF, NIIF para PYMES, y Contabilidad                                                                      |  |  |  |  |  |
| Leyes                      | Simplificada.                                                                                                    |  |  |  |  |  |
| Decretos                   | En el marco de lo previsto en el artículo 10 de la ley 1314 de 2009; la Superintendencia de Puertos y Transporte como autoridad<br>de supervisión, en desarrollo de funciones de inspección, control y vigilancia; debe vigilar que los entes económicos, sus                 |  |  |  |  |  |
| Resoluciones               | administradorios, funcionarios y profesionales de aseguramiento de información, cumpian las normas en materia de contabilidad y<br>de información financiera y aseguramiento de información, y aplicar las sanciones a que haya lugar por infracciones a las mismas;          |  |  |  |  |  |
| Circulares                 | no obstante debe expedir normas técnicas especiales, interpretaciones y guías en materia de contabilidad y de información<br>financiera y de aseguramiento de información; actuaciones éstas que debe producir dentro de los límites fijados por la<br>Constitución y la ley. |  |  |  |  |  |
| Gulas                      | Así las cosas, consciente de la responsabilidad que la asiste de apoyar a las empresas destinatarias del proceso de conversencia                                                                                                    |  |  |  |  |  |
| - 🖾 Grupo 1                | de normas de contabilidad, de información financiera y aseguraniento de la información, con estándares internacionales, previato<br>en la lev. 1314 de 2009, u seu renlamentación meciante decretos 2784 de 2012, 2706 de 2012 v 3022 de 2013 v denás normas                  |  |  |  |  |  |
| Guía de Orientación        | concordantes, que constituyen el imperativo técnico normativo para los preparadores de información financiera, que conforman las                                                                                                    |  |  |  |  |  |
| para la aplicación         | empresas del Grupo 1, Grupo 2 y Grupo 3; nos permitimos indicar las obligaciones de aplicación en su orden, al amparo de lo                                                                                                    |  |  |  |  |  |
| por primera vez del        | previsto en el artículo 2 de la ley 1314                                                                                                    |  |  |  |  |  |
| Marco Técnico              | Grupo No. 1                                                                                                    |  |  |  |  |  |
| Normativo para             | Normas de Información Financiera -NIF, conformadas por las Normas Internacionales de Información Financiera -NIF-, las Normas                                                                                                    |  |  |  |  |  |
| Preparadores de            | Internacionales de Contabilidad -NIC-, las Interpretaciones SIC y las Interpretaciones CINIIF y el marco conceptual para la                                                                                                    |  |  |  |  |  |
| Información                | información financiera, emitidas en español al 1º de enero del 2012, por el Consejo de Normas Internacionales de Contabilidad                                                                                                    |  |  |  |  |  |
| financiera                 | (Asis por su super su migres) y sus correspondiences modificaciones parciates contempos en el decreto soza de diciembre de 2013.                                                                                                    |  |  |  |  |  |
| pertenectantes al          | Grupo No. 2                                                                                                    |  |  |  |  |  |
| Guía                       | Norma Internacional de Información Financiera para PYMES, en su versión año 2009 autorizada por el IASB, en español.                                                                                                    |  |  |  |  |  |
| Diligencionamiento         | Envio de Información Plan de Implementación NIIF para las PYMES - Grupo 2                                                                                                    |  |  |  |  |  |
| Grupo 2                    | Grupo No. 3                                                                                                    |  |  |  |  |  |
| ili <del>Cuía</del> de     | Régimen simplificado de contabilidad de causación para microempresas.                                                                                                    |  |  |  |  |  |
| Orientación para la        |                                                                                                    |  |  |  |  |  |
|                            |                                                                                                    |  |  |  |  |  |

Imagen reporte plan de implementación

El vigilado debe recordar que según lo dispuesto en el parágrafo 4.1 de la circular 009 de 2014 de esta Superintendencia, la información correspondiente al plan de implementación indicado en el Numeral 1 del artículo 3 del decreto 3022 de diciembre de 2013 debe estar diligenciada en su totalidad sin perjuicio de la función de inspección.

#### 2.1 Acceso al Vigía

El vigilado debe ingresar a la página <u>www.supertransporte.gov.co</u> link VIGIA y digitar su usuario y contraseña, luego dar clic en "Ingresar".

http://vigia.supertransporte.gov.co/Vigia/pages/index?execution=e2s1

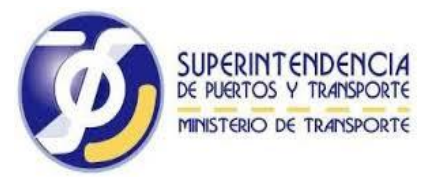

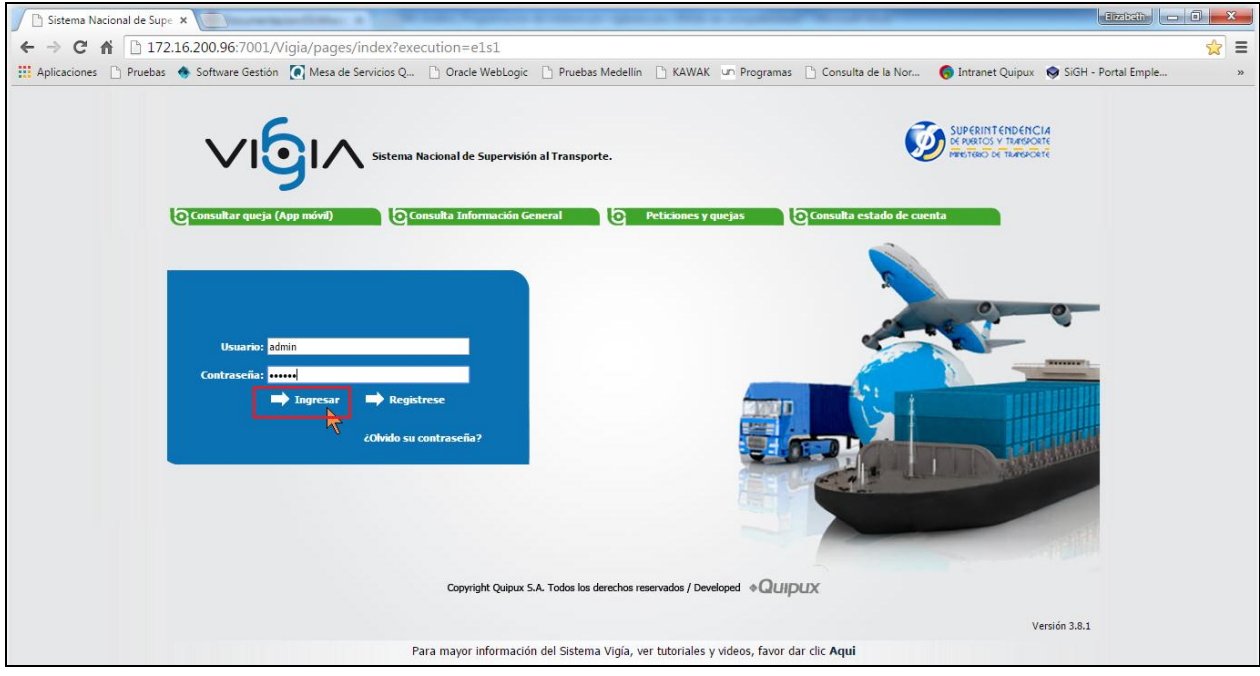

Imagen 1. Ingreso a la opción Ingreso Vigilado

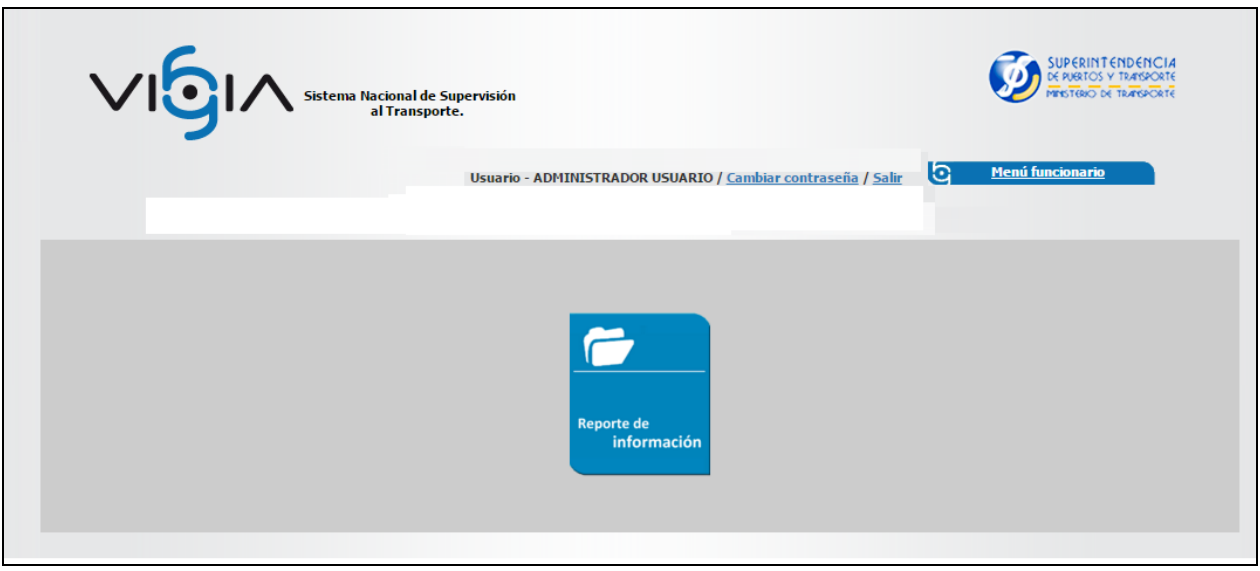

Imagen 2. Ingreso a la opción Reporte de Información

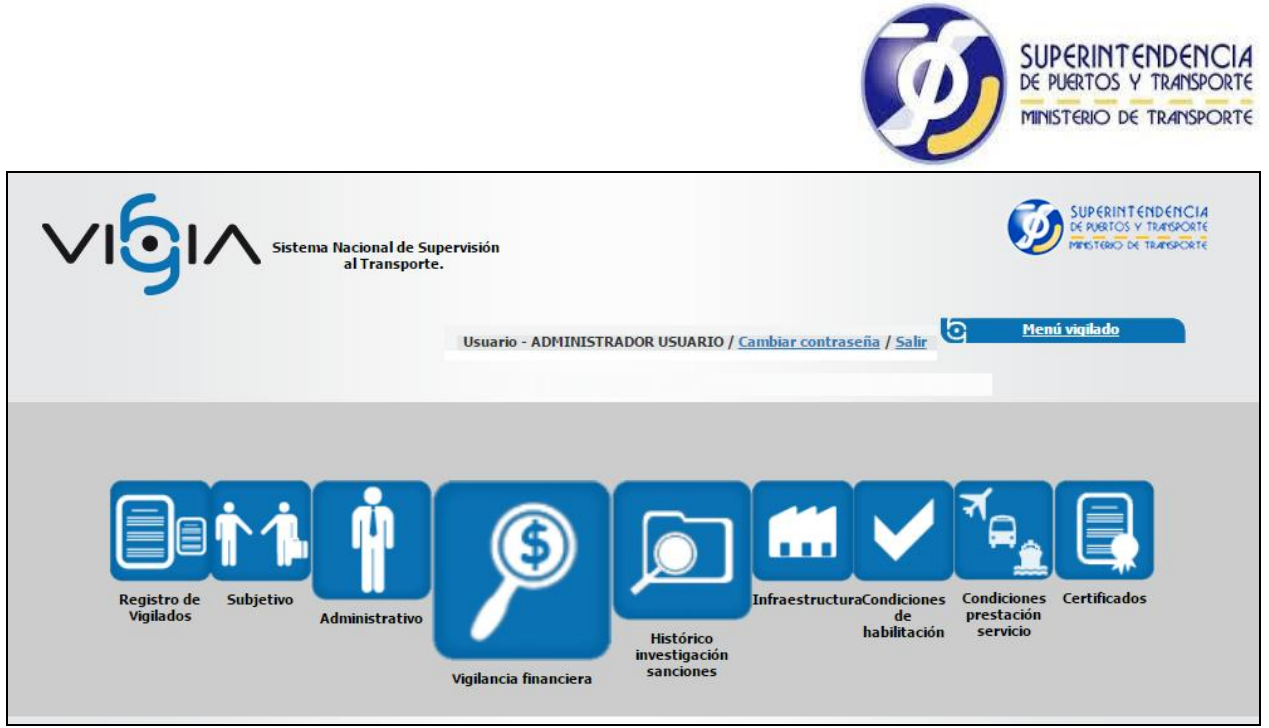

Imagen 3. Ingreso a la opción Vigilancia Financiera

### 2.2 Acceso al Submódulo NIIF

El vigilado debe dar clic en la opción "Entregas Pendientes", la cual, permite ver la información de la programación tanto para ESFA Grupo 2 como para NIIF Grupo 1 y Voluntarios Grupo 1

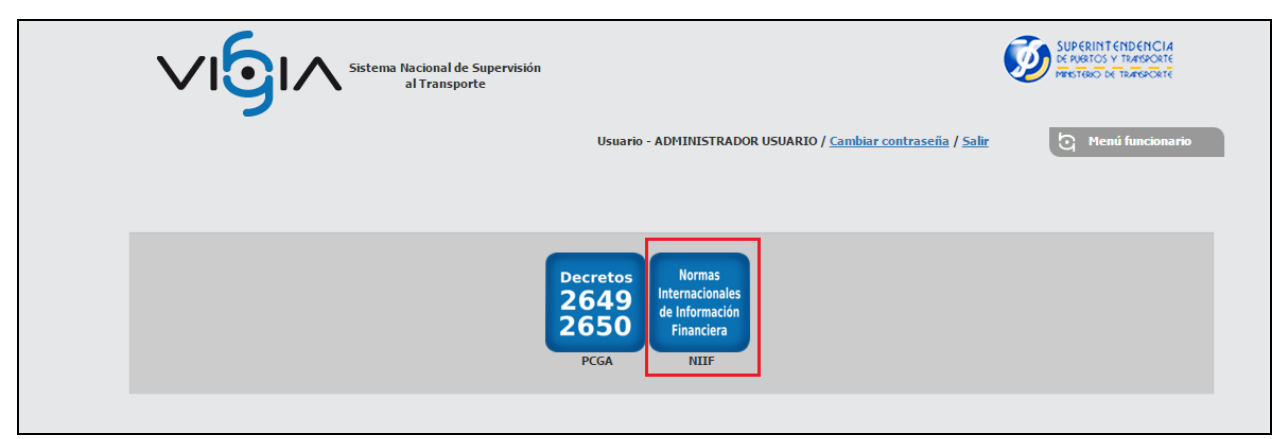

Imagen 4. Ingreso a la Submódulo NIIF

|                                                                                                    |                                                                                                    |                                                         |                         | Ø                | SUPERIN'<br>de puertos<br>ministerio | TENDENO<br>Y TRANSPO<br>DE TRANSPO |
|----------------------------------------------------------------------------------------------------|----------------------------------------------------------------------------------------------------|---------------------------------------------------------|-------------------------|------------------|--------------------------------------|------------------------------------|
| <b>∕ı</b> 9ı∕                                                                                                    | Sistema Naciona<br>al Trar                                                                             | Il de Supervisión<br>Isporte                            | তি <u>Regresar</u>      | vigi<br>S        | lancia<br><b>Finar</b>               | nciera                             |
| Este dialogo se muestra cuando e<br>Este es un mensaje el cual mues<br>continuación, podrá consultar o<br>Entrega de información -<br>Usted tienen 1 entrega | se le quiera dar aviso al usu-<br>tra un error especifico<br>generar una nueva entrada (<br>pendiente. | ario que ya una operacion tuvo exito<br>de información. | <u>Entregas pendie</u>  | ntes 🕂 Consultar | entrega 💽                            |                                    |
| Fecha programada                                                                                                    | Fecha entrega                                                                                          | Fecha inicial información                               | Fecha final información | Año reportado    | Estado                               | Opciones                           |
| 08/09/2015                                                                                                    | 09/09/2015                                                                                             | 10/09/2015                                              | 11/09/2015              | 2014             | Pendiente                            | \$                                 |
|                                                                                                    |                                                                                                    | <u>Menú P</u>                                           | rincipal                |                  |                                      |                                    |

Imagen 5. Entregas Pendientes - Submódulo NIIF

Al ingresar al Submódulo NIIF y luego dar clic en continuar registro, el sistema muestra las opciones de "Descargar" y "Cargar" el archivo ESFA.

|                                                                                                    | Sistema Nacion<br>al Tra | al de Supervisión<br>Isporte | •                 | Q          | <u>Regresar</u>   |       | vig      | <sup>ilancia</sup><br>Finar | nciera   |
|----------------------------------------------------------------------------------------------------|--------------------------|------------------------------|-------------------|------------|-------------------|-------|----------|-----------------------------|----------|
| - Este dialogo se muestra cuando se le quiera dar aviso al usuario que ya una operacion tuvo exito * Este es un mensaje el cual muestra un error específico A continuación, podrá consultar o generar una nueva entrada de información.  - Entrega de información |                          |                              |                   |            |                   |       |          |                             |          |
| Fecha programada                                                                                                    | Fecha entrega            | Fecha inicial informa        | ición             | Fecha      | final información | Año r | eportado | Estado                      | Opciones |
| 08/09/2015                                                                                                    | 09/09/2015               | 10/09/2015                   |                   | 11/09/2015 |                   | 2014  |          | Pendiente                   | -        |
|                                                                                                    |                          |                              | <u>Menú Princ</u> | ipal       |                   |       |          |                             |          |

Imagen 6. Ingreso a la opción Continuar Registro

#### 2.3 Descargar archivo hoja de trabajo

El vigilado debe descargar el archivo en taxonomía XBRL de la aplicación para diligenciarlo y luego cargar los datos a la aplicación por medio de éste. Sólo debe cargar éste archivo predeterminado por la Supertransporte para la carga del ESFA y Estados Financieros bajo NIIF.

|                                                                                                    | SUPERINTENDENCIA<br>DE PUERTOS Y TRANSPORTE<br>MINISTERIO DE TRANSPORTE |
|----------------------------------------------------------------------------------------------------|-------------------------------------------------------------------------|
| Sistema Nacional de Supervisión<br>al Transporte                                                                                                    | Image: Segresser     vigilancia       Financiera                        |
| - Este dialogo se muestra cuando se le quiera dar aviso al usuario que ya una operacion tuvo e     * Este es un mensaje el cual muestra un error específico     A continuación, se habilitará una pantalla para la carga de los Estados Financieros de Apertura     Carga de archivos ESFA | ito<br>ESFA en formato .xls.                                            |
| Descargue el formulario y diligêncielo. Luego cargue el archivo correspondiente.                                                                                                    |                                                                         |
| Por favor, sel                                                                                                    | eccione el archivo a subir:                                             |
| •                                                                                                    | SFA: Seleccionar archivo Ningún archivo seleccionado                    |
| Cargar Ar                                                                                                    | hivo Descargar Archivo                                                  |
| Nota: Los campos con * son obligatorios                                                                                                    |                                                                         |
|                                                                                                    | lenú Principal                                                          |

Imagen 7. Ingreso a la opción Descargar Archivo

#### 2.4 Cargar Archivo

Luego de que el vigilado Descarga el archivo de Excel diligenciado con taxonomía XBRL, procede a seleccionar tal archivo para su carga dentro de la aplicación.

|                                                                                                    | Sistema Nacional de Supervisión<br>al Transporte                                                                                                    | ? 5                      | <u>Regresar</u> |  | vigilancia<br><b>Financiera</b> |  |  |  |  |
|----------------------------------------------------------------------------------------------------|----------------------------------------------------------------------------------------------------|--------------------------|-----------------|--|---------------------------------|--|--|--|--|
| - Este dialogo se muestra cuando se le<br>* Este es un mensaje el cual muestra u<br>A continuación, se habilitará una panta           | Este dialogo se muestra cuando se le quiera dar aviso al usuario que ya una operacion tuvo exito<br>* Este es un mensaje el cual muestra un error específico<br>A continuación, se habilitará una pantalla para la carga de los Estados Financieros de Apertura ESFA en formato .xls. |                          |                 |  |                                 |  |  |  |  |
| Carga de archivos ESFA     Orga de archivos ESFA     Descargue el formulario y diligéncielo. Luego cargue el archivo correspondiente. |                                                                                                    |                          |                 |  |                                 |  |  |  |  |
|                                                                                                    | Por fa                                                                                                    | vor, seleccione el archi | /o a subir:     |  |                                 |  |  |  |  |
|                                                                                                    | *ESFA: Seleccionar archivo Ningún archivo seleccionado                                                                                                    |                          |                 |  |                                 |  |  |  |  |
| Cargar Archivo Descargar Archivo                                                                                                    |                                                                                                    |                          |                 |  |                                 |  |  |  |  |
| Nota: Los campos con * son obl                                                                                                    | igatorios                                                                                                    |                          |                 |  |                                 |  |  |  |  |
|                                                                                                    |                                                                                                    | Menú Principal           |                 |  |                                 |  |  |  |  |

Imagen 8. Ingreso a la opción Seleccionar Archivo

|                                                                                                    | SUPERINTENDENCIA<br>DE PUERTOS Y TRANSPORTE<br>MINISTERIO DE TRANSPORTE                                                                            |
|----------------------------------------------------------------------------------------------------|----------------------------------------------------------------------------------------------------|
|                                                                                                    |                                                                                                    |
| Carga de archivos                                                                                                    |                                                                                                    |
| Image: Strice of the second second | Vigilancia<br>Financiera<br>kito<br>ESFA en formato .xls.<br>eleccione el archivo a subir:<br>*ESFA: Examinar No se ha selecconado ringún archivo. |
| Cargar<br>Nota: Los campos con • son obligatorios                                                                                                    | Archivo Descargar Archivo                                                                                                    |
|                                                                                                    | Menú Principal                                                                                                    |

Imagen 9. Ingreso a la Opción Cargar Archivo

Con ésta opción el vigilado sólo puede cargar el archivo predeterminado para el cargue de sus datos ESFA o NIIF, de no ser así el sistema mostrará mensaje de error.

Una vez cargada la información, el sistema debe mostrar el siguiente mensaje de carga exitosa, además del número de confirmación de entrega.

| / 🗈 Sistema Nacional de Supe 🗙 🔪                                                                                                    |                                      |                            |                                  | (10:0:00) -          | a × |
|----------------------------------------------------------------------------------------------------|--------------------------------------|----------------------------|----------------------------------|----------------------|-----|
| ← → C ☆ Cemat:7010/Vigia/pages/accesoModulos?execution=e1s6                                                                                                    |                                      |                            |                                  |                      | ☆ = |
| 🖬 Aplicaciones 🗋 Servidor Pruebas 🕒 Pruebas 🧆 Software Gestión [ Mesa de Servicios Q                                                                                                    | 🗋 Oracle WebLogic 📄 Pruebas Medellín | 📋 KAWAK 📋 Consulta de la N | or 🌀 Intranet Quipux             | SiGH - Portal Emple. | »   |
| Sistema Nacional de Supervisión<br>al Transporte.                                                                                                    | eqresar                              | Uig Vig                    | <sup>ilancia</sup><br>Financiera |                      | Î   |
| <ul> <li>ESFA : CARATULA : OK.</li> <li>ESFA : ESFA : OK.</li> <li>ESFA : CORCULACION PATINIMONIAL : OK.</li> <li>ESFA : NOTAS Y REVELACIONES : OK.</li> <li>ESFA : POLÉTICAS CONTABLES : OK.</li> <li>EI archivo ESFA se proceso correctamente. Codigo entrega Nº 45</li> </ul> |                                      |                            |                                  |                      |     |
| A continuación, podrá consultar o generar una nueva entrada de información.                                                                                                    |                                      |                            |                                  |                      |     |
| т                                                                                                    | FAXCARTAGO 5.A. / NIT: 891900118     |                            |                                  |                      |     |
| Entrega de información                                                                                                    |                                      |                            |                                  |                      |     |
| Usted tiene 1 entregas pendientes                                                                                                    |                                      | Entregas pendientes 🛖      | Consultar entregas 💽             |                      | _   |
|                                                                                                    |                                      |                            |                                  |                      |     |
|                                                                                                    |                                      |                            |                                  |                      |     |
|                                                                                                    |                                      |                            |                                  |                      |     |

Imagen 10. Carga Exitosa ESFA

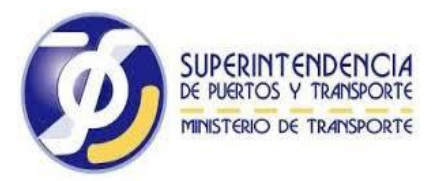

#### Dudas o inquietudes correspondientes al cargue de la información se podrá remitir a:

Soporte Sistema Nacional de Supervision del Transporte (VIGIA) Correo electrónico: <u>callcentervigia@supertransporte.gov.co</u>

Al llamar a la línea 01 8000 915615 nivel nacional,

3902000 Bogotá

Opción 1: Soporte Vigía